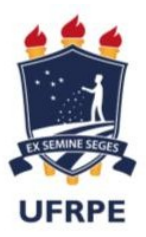

#### Atualização de dados pessoais pelo SIGEPE

Os dados pessoais que podem ser atualizados pelo aplicativo SIGEPE são:

- E-mail
- Telefone
- Endereço
- Estado Civil

Siga as orientações e veja como é simples atualizar dados pessoais, telefone e e-mail no SIGEPE web.

1. Acesse a página do SIGEPE Servidor através do link abaixo:

https://servidor.sigepe.planejamento.gov.br/SIGEPE-PortalServidor

2. Acesse com CPF e senha ou com certificado digital(caso tenha)

**OBS**: Solicitação para **desbloqueio de senha** do SIGEPE - enviar e-mail para <u>atad.progepe@ufrpe.br</u>. O servidor deverá informar o nome completo, matrícula SIAPE e CPF.

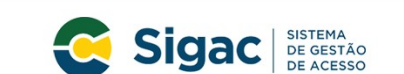

Faça login para prosseguir para o Sigepe

| Insira o número do<br><b>CPF</b> e da <b>Senha</b> e<br>clique em <b>Acessar</b> . | Digite o CPF sem pontuação | OU | CERTIFICADO DIGITAL<br>Se você possui certificado digital,<br>clique em uma das opções abaixo e<br>accese através de seu código PIN. |                                      |
|------------------------------------------------------------------------------------|----------------------------|----|----------------------------------------------------------------------------------------------------|--------------------------------------|
|                                                                                    | Acessar 🌒                  |    | Certificado<br>em Nurem<br>Precisa de Ajuda?                                                                                         | Ou acesse com<br>certificado digital |

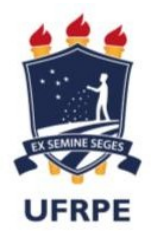

## 2.1. Clique nos 3 traços ≡

|                                                                           | â 4 🛛 0 G 😣                            |  |
|---------------------------------------------------------------------------|----------------------------------------|--|
| Você estă<br>Olá<br>Área de Trabalho do Chef                              | Sua sessão expira em <b>00:29:17</b> 🥱 |  |
| Neilla Guedes<br>r<br>Cargo<br>Assistente Em Administração<br>Data Início | Tarefas a fazer                        |  |
| Função Gratificada<br>Data Início                                         | Você não possui tarefas.               |  |
| Unidade de Exercício                                                      |                                        |  |
| <b>Equipe</b><br>Dados da Equipe                                          |                                        |  |

#### 2.2. Clique em "Dados Cadastrais"

| Pesquisar C       | Gestão de Pessoas         |                                    |              |
|-------------------|---------------------------|------------------------------------|--------------|
| Gestão de Pessoas | > Avaliação de Desempenho | Avaliação de Desempenho<br>Líderes | Consignações |
|                   | Dados Cadastrais          | Dados Financeiros                  | Férias       |
|                   | Gestão de Vínculo         | Minha Saúde                        | Moradia      |
|                   | Previdência               | Publicação                         | Requerimento |
|                   |                           | Você não possui taref              | as.          |
|                   |                           |                                    |              |

3. Será direcionado para página "Dados Pessoais"

| E Sigepe                                                                            | a ≠ □ @ ← <u>8</u>                                   |
|-------------------------------------------------------------------------------------|------------------------------------------------------|
| Você está em: Área de Trabalho do Serv > Gestão de Pess > Dados Cadast > Dados Pess | Consultar Dados Pessoais      SERVIDOR / PENSIONISTA |
| Dados Pessoais × Dados Funcionais ×                                                 |                                                      |
| Consultar Dados Pessoais<br>Dados Cadastrais                                        | 🖈 Sua sessão expira em 00:27:37 🔗                    |
| — Informações Pessoais                                                              |                                                      |
| Nome:                                                                               |                                                      |

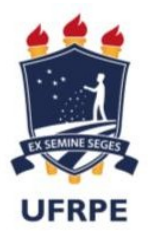

# 3.1. Role a página até final e clique em ""Atualizar dados Pessoais"

| – Documentação           |                                                                    |                                            |                                    |
|--------------------------|--------------------------------------------------------------------|--------------------------------------------|------------------------------------|
| Registro Geral:          | Órgão Expedidor:                                                   | UF:                                        | Emissão Expedição:                 |
| CPF:                     |                                                                    | PIS/PASEP:                                 |                                    |
| Título de Eleitor:       |                                                                    | UF Título Eleitoral:                       | Zona Título Eleitoral:             |
| Seção Título Eleitoral:  |                                                                    | Emissão Título Eleitoral:                  |                                    |
| Num. Comprov. Militar:   | Órgão Comprov. Militar:                                            | Série Comprov. Militar:                    | Num. Passaporte:                   |
| Atualizar Dados Pessoais | clique em Atualizar                                                | ]                                          |                                    |
| Secretaria de Gestão e D | dados Pessoais<br>esempenho de Pessoal - SGP   Esplanada dos Minis | stérios - Bloco C - 7º Andar - Brasília-DF | - 70046-900   Telefone: 0800 978 9 |

# 4. Para os dados que podem ser alterados, ficará habilitada a edição;

# 4.1. realize as alterações desejadas e clique em "Gravar"

| — E-Mail                                                       |                                                  |                                                        |                                        |
|----------------------------------------------------------------|--------------------------------------------------|--------------------------------------------------------|----------------------------------------|
| E-mail Pessoal: (Este é o e-ma<br>autorização de consignatário | il que será usado para receber notific<br>s.)  * | ações, como exemplo: Notificação de fér                | rias, recuperação de senha e código de |
| NEILLACARVALHO@HOTMAIL                                         | .COM                                             |                                                        |                                        |
| E-mail Institucional:                                          |                                                  | Não possuo e-mail institucional:                       |                                        |
| • NEILLACARVALHO@UFRPE                                         | BR                                               | 0                                                      |                                        |
| — Documentação                                                 |                                                  |                                                        |                                        |
| Registro Geral:<br>7034420                                     | Órgão Expedidor:<br>SDS                          | UF:<br>PE                                              | Emissão Expedição:<br>04/09/2014       |
| CPF:<br>055.707.404-57                                         |                                                  | <b>PIS/PASEP:</b><br>13238558454                       |                                        |
| Título de Eleitor: *                                           |                                                  | UF Título Eleitoral: * PERNAMBUCO                      | Zona Título Eleitoral: *               |
| Seção Título Eleitoral: *                                      |                                                  | Emissão Título Eleitoral: *<br>30/11/2016              |                                        |
| Num. Comprov. Militar:                                         | Órgão Comprov. Militar:                          | Série Comprov. Militar:                                | Num. Passaporte:                       |
| 🖨 Gravar 🗶 Cancelar                                            |                                                  |                                                        |                                        |
|                                                                | lique em <b>Gravar</b> apos<br>atualizações      |                                                        |                                        |
| Secretaria de Gest                                             | lanada dos                                       | s Ministérios - Bloco C - 7º Andar - Brasília-DF - 700 | 046-900   Telefone: 0800 978 9009      |

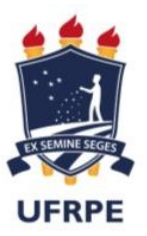

5. Para confirmar a alteração de e-mail, é necessário que você informe o código que foi enviado para

o seu e-mail. Após inserir o código no campo indicado, clique em "Validar:

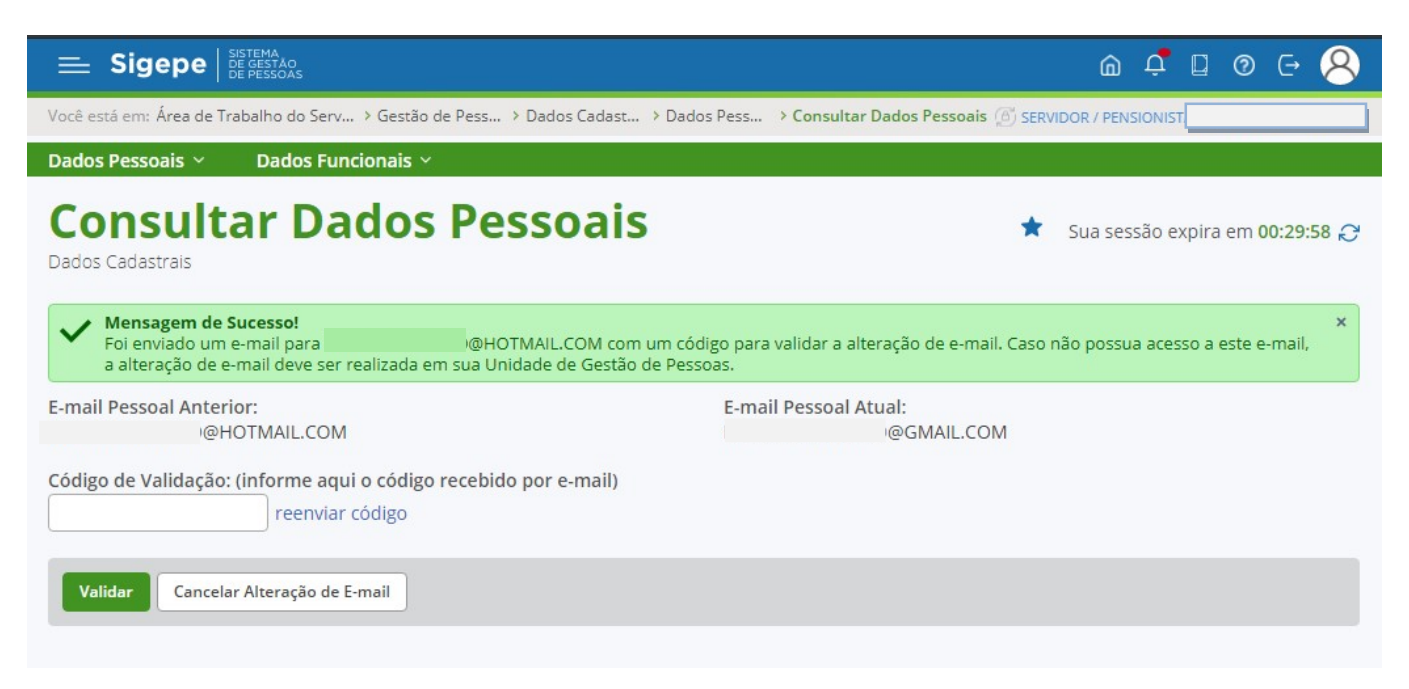

**6.** Caso não receba o código, no e-mail indicado na mensagem, registre um acionamento através do endereço https://portaldeservicos.economia.gov.br/atendimento/ ou entre em contato com a unidade de gestão de pessoas do seu órgão para solicitar a alteração (atendimento.progepe@ufrpe.br).